# LÖWENSTEIN medical

# Löwenstein Academy

Anleitung zur Registrierung

Um unsere interaktiven Weiterbildungsangebote zu nutzen, ist eine einmalige <u>Registrierung</u> erforderlich. Danach können Sie sich jederzeit mit Ihrem Benutzernamen und selbst gewählten Passwort in der Löwenstein Academy <u>einloggen</u>.

### 1. Wie gelange ich zur Academy

Bitte öffnen Sie Ihren Browser und geben folgende Adresse ein:.

#### <u>https://academy.loewensteinmedical.com</u>

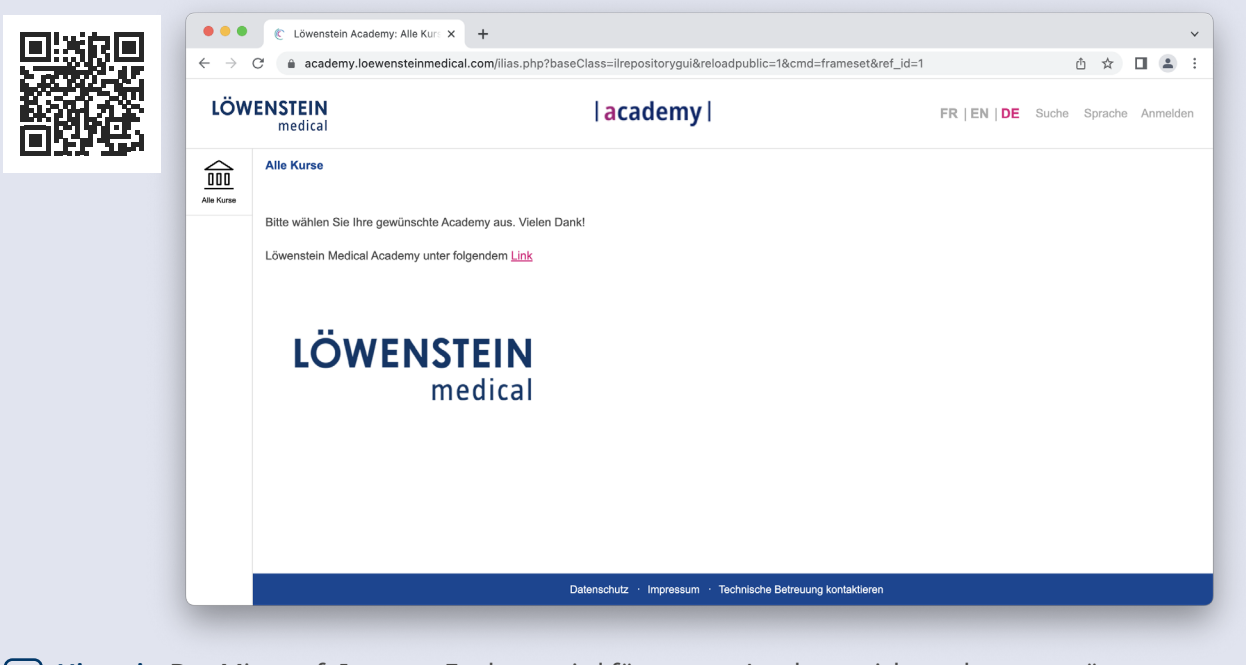

**Hinweis:** Der Microsoft Internet Explorer wird für unsere Academy nicht mehr unterstützt. Bitte verwenden Sie einen alternativen Browser wie beispielsweise Chrome, Firefox, Microsoft Edge.

# | academy |

# | <mark>a</mark>cademy |

### 2. Startseite

Auf der Startseite haben Sie die Möglichkeit einen Account anzulegen, sich anzumelden oder die Sprache zu verändern.

| •••                      | C Löwenstein Academy: Alle Kurs × +                                                                                 |                                              |                       | ~                  |                                                   |
|--------------------------|----------------------------------------------------------------------------------------------------|----------------------------------------------|-----------------------|--------------------|---------------------------------------------------|
| $\leftarrow \rightarrow$ | C academy.loewensteinmedical.com/ilias.php                                                                          | o?baseClass=ilrepositorygui&reloadpublic=1&c | cmd=frameset&ref_id=1 | ≙ ☆ 🛛 🏝 :          |                                                   |
| LÖW                      | VENSTEIN<br>medical                                                                                                 | academy                                      | FR   EN   DE Such     | e Sprache Anmelden | Hier können Sie                                   |
| Alle Kurse               | Alle Kurse<br>Bitte wählen Sie Ihre gewünschte Academy aus. Viel<br>Löwenstein Medical Academy unter folgendem Link | en Dank!                                     |                       |                    | DE = Deutsch<br>EN = Englisch<br>FR = Französisch |
|                          | medical                                                                                                    |                                              |                       |                    |                                                   |

### 3. Registrierung

### I. Wie lege ich einen Account an?

#### Neu bei unserer Academy?

Wir heißen Sie herzlich willkommen. Bitte erstellen Sie sich ein persönliches Benutzerkonto. Die Registrierung dauert nur wenige Sekunden.

#### Anmeldemöglichkeit und Registrierungsauswahl

| •••                      | ¢ L   | öwenstein Academy: Bei der / × +                                             |                                                                                                    | ~                               |
|--------------------------|-------|------------------------------------------------------------------------------|----------------------------------------------------------------------------------------------------|---------------------------------|
| $\leftarrow \rightarrow$ | C 🔒   | academy.loewensteinmedical.com/login.php?clie                                | ent_id=loewenstein&cmd=force_login⟨=de                                                                                                    | ₫ ☆ 🗖 😩 ፤                       |
| LÖW                      | /ENST | <b>EIN</b><br>dical                                                          | academy                                                                                                    | FR   EN   DE Sprache Q<br>Suche |
| Alle Kurse               |       |                                                                              |                                                                                                    |                                 |
|                          |       | Willkommen in der Academy de<br>Ihrer Schulungs-Plattform rund um die Themer | er Löwenstein Medical Gruppe<br>n Hospital, Homecare und Diagnostics.                                                                                    |                                 |
|                          |       | Anmelden                                                                     | Neu bei unserer Academy?                                                                                                    |                                 |
|                          |       | Benutzername (E-Mail) •                                                      | Dann heißen wir Sie herzlich willkommen.<br>Wir erstellen Ihnen gerne ein persönliches Benutzer-<br>konto. Die Registrierung dauert nur wenige Sekunden. |                                 |
|                          |       | Passwort *                                                                   |                                                                                                    |                                 |
|                          |       | Erforderliche Angabe                                                         |                                                                                                    |                                 |
|                          | 10013 | Anmelden                                                                     | Jetzt registrieren                                                                                                    |                                 |
|                          |       | Zugangsdaten vergessen?                                                      |                                                                                                    |                                 |

**Hinweis:** Für den Registrierungsprozess benötigen Sie später Zugriff auf **Ihre E- Mail-Adresse**, mit der Sie sich registrieren.

- Sie erhalten eine **Bestätigungsmail** auf Ihre angegebene Mailadresse.
- Ihr Account muss innerhalb von 48h Stunden bestätigt werden.
- Bitte schauen Sie auch in Ihrem Spam-Ordner nach.

# | academy |

# II. Registrierungs-Formular

Bitte füllen Sie das Formular aus und klicken auf registrieren.

| LÖWENSTEIN<br>medical |         | academy   FR   EN   D                                                                                                    |                                      | Suche | Sprache | Anmelden   |
|-----------------------|---------|----------------------------------------------------------------------------------------------------|--------------------------------------|-------|---------|------------|
|                       |         |                                                                                                    |                                      |       |         |            |
| Alle Kurse            |         |                                                                                                    |                                      |       |         | _          |
| OP                    |         | E-Mail *                                                                                                    |                                      | 1     |         |            |
| Zertifikate           |         | E-Mail nochmals eingeben                                                                                                    |                                      |       |         |            |
|                       |         | Passwort *                                                                                                    |                                      |       |         |            |
|                       |         | Description of the second second seco |                                      | ]     |         |            |
|                       |         | rasswort nocrimais eingeben                                                                                                    |                                      | ]     |         |            |
|                       |         | Erlaubte Zeichen: A-Z a-z 0-9+?#-*@l\$%~/:;Das Passwort muss mindestens 6 Zeichen lang sein.<br>Benutzername (E-Mail)                                                                                                    |                                      |       |         |            |
|                       |         | Ihre E-Mail Adresse wird automatisch verwendet                                                                                                    |                                      |       |         | _          |
|                       |         | Vorname *                                                                                                    |                                      |       |         | _          |
|                       |         | Nachname *                                                                                                    |                                      |       |         |            |
|                       |         | Tital                                                                                                    |                                      |       |         |            |
|                       |         |                                                                                                    |                                      | ]     |         |            |
|                       |         | Geburtstag                                                                                                    |                                      |       |         |            |
|                       |         | Anrede *                                                                                                    |                                      |       | -       |            |
|                       |         | ○ Keine Angabe ○ Frau                                                                                                    |                                      | _     |         |            |
|                       | 100     |                                                                                                    |                                      |       | _       | -t-        |
|                       | -       | Institution/Firma *                                                                                                    |                                      |       |         |            |
|                       | 1 miles | Abteilung *                                                                                                    |                                      |       |         | _          |
|                       |         | Straße *                                                                                                    |                                      |       |         |            |
|                       |         |                                                                                                    |                                      |       | -       | and a      |
|                       | 100     | Postleitzahl *                                                                                                    |                                      |       |         | 10.1       |
|                       | 11.50   | Ort •                                                                                                    | 38                                   |       |         | 3          |
|                       | all in  | Telefon Arbeit *                                                                                                    | 205                                  |       |         | 2          |
|                       | -       |                                                                                                    |                                      | ]     |         | The        |
|                       |         | Funktion * - Bitte auswählen -                                                                                                    |                                      | 100   | 1       | -          |
|                       | 170     | Sprache                                                                                                    |                                      |       | -       |            |
|                       |         | Deutsch V                                                                                                    | 5.2                                  |       | 2-5-    | -          |
|                       |         | Nutzungsbedingungen Academy Löwenstein Medical                                                                                                    |                                      |       |         |            |
|                       | 1 Miles | Allgemeines     Die Löwenstein Medical SE & Co. KG - nachfolgend LÖWENSTEIN MEDICAL genannt - betreibt unter der Domain "                                                                                                    | www.academy                          |       |         |            |
|                       | ad Sh   | loewensteinemdical.com" eine Plattform für eLearning. Das Angebot beinhaltet eigene Inhalte und Inhalte Dritter<br>der Plattform richtet sich ausschließlich an Anwender, Techniker und Händler unseres Produktportfolios. Die Inan<br>Leistungen der Platform ist nur registrierten Teilnehmerm mönlich.                                                                                                    | : Das Angebot auf<br>spruchnahme von |       |         |            |
|                       |         | Diese Geschäftsbedingungen gelten für sämtliche Vertragsbeziehung zwischen dem Schulungstellnehmer und LÖ MEDICAL.                                                                                                    | ÓWENSTEIN                            |       |         |            |
|                       |         | S 2 Nutzungsvertrag     Die Nutzung der Plattform ist nur nach vorherigen Registrierung des Users auf der Plattform möglich.                                                                                                    |                                      |       |         |            |
|                       | 613     | LÖWENSTEIN MEDICAL stellt für die Registrierung online ein Formular zur Verfügung.     Der Schulungsteilnehmer verpflichtet sich dazu, Angaben nur wahrheitsgemäß zu machen und Daten stets aktuel     Die Nutrin on der Blafform ist unearnehmen.                                                                                                    | ll zu halten.                        | 1     |         | States and |
|                       | 20 a    | 5 3 Bereitstellung des Portals                                                                                                    |                                      |       | *       | 280        |
|                       | 1       | LÖWENSTEIN MEDICAL stellt eine eLearning-Plattform zur Inanspruchnahme von digitalen Lernangeboten bereit,     LOWENSTEIN MEDICAL übernimmt keine Gewähr für die Verfügbarkeit und Erreichbarkeit der Plattform im Einzell     Angeheit zum Sehtstrattigim sind über das laterner für für lie Dauer durchbanden verfüharkeit. All ei anzeinge-Angeheit                                                                                                    | fall. eLearning-                     |       | 1.1     |            |
|                       | A.t.    | Nutzungsvereinbarung akzeptieren? •                                                                                                    |                                      |       |         | 19 10      |
|                       | Si.     | Frforderliche Angabe                                                                                                    |                                      |       |         |            |
|                       | Sec.    | Kejishiren                                                                                                    |                                      |       | a will  | NG BY      |

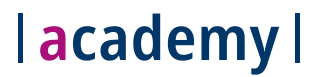

## 4. Wie melde ich mich an, nachdem ich einen Account angelegt habe?

I. Bitte öffnen Sie die Startseite der Löwenstein Academy und wählen oben rechts Anmelden aus.

| ( | <b>Z</b> A               | <u>nmelden</u>                    |                                                                               |                     |       |         |     |        |  |
|---|--------------------------|-----------------------------------|-------------------------------------------------------------------------------|---------------------|-------|---------|-----|--------|--|
|   | •••                      | C Löwenstein Academy: Alle Kurs 🗙 | +                                                                             |                     |       |         |     | ~      |  |
|   | $\leftarrow \rightarrow$ | C academy.loewensteinmedica       | .com/ilias.php?baseClass=ilrepositorygui&reloadpublic=1&cmd=frameset&ref_id=1 |                     |       | 1 ☆     |     | 8 E.   |  |
|   | LÖW                      | ENSTEIN<br>medical                | academy                                                                       | FR   EN   <b>DE</b> | Suche | Sprache | Anr | nelden |  |
|   | Alle Kurse               | Alle Kurse                        |                                                                               |                     |       |         |     |        |  |

II. Geben Sie Ihren Benutzernamen (E-Mail) und Ihr Passwort ein.

| LÖWENST |                                                                                                    | academy                                                                                                    | FR   EN   DE Sprache |
|---------|----------------------------------------------------------------------------------------------------|----------------------------------------------------------------------------------------------------|----------------------|
|         | JIC 41                                                                                                    |                                                                                                    | Suche                |
|         | Willkommen in der Academy de<br>Ihrer Schulungs-Plattform rund um die Themen<br>Anmelden<br>Benutzername (E-Mail) * | Ar Löwenstein Medical Gruppe<br>Hospital, Homecare und Diagnostics:<br>Neu bei unserer Academy?<br>Dann helßen wir Sie herzlich willkommen.<br>Wir erstellen Ihnen gerne ein persönliches Benutzer-<br>konto. Die Registrierung dauert nur wenige Sekunden. |                      |

III. Klicken Sie auf Anmelden und Ihr perönlicher Kursbereich öffnet sich.

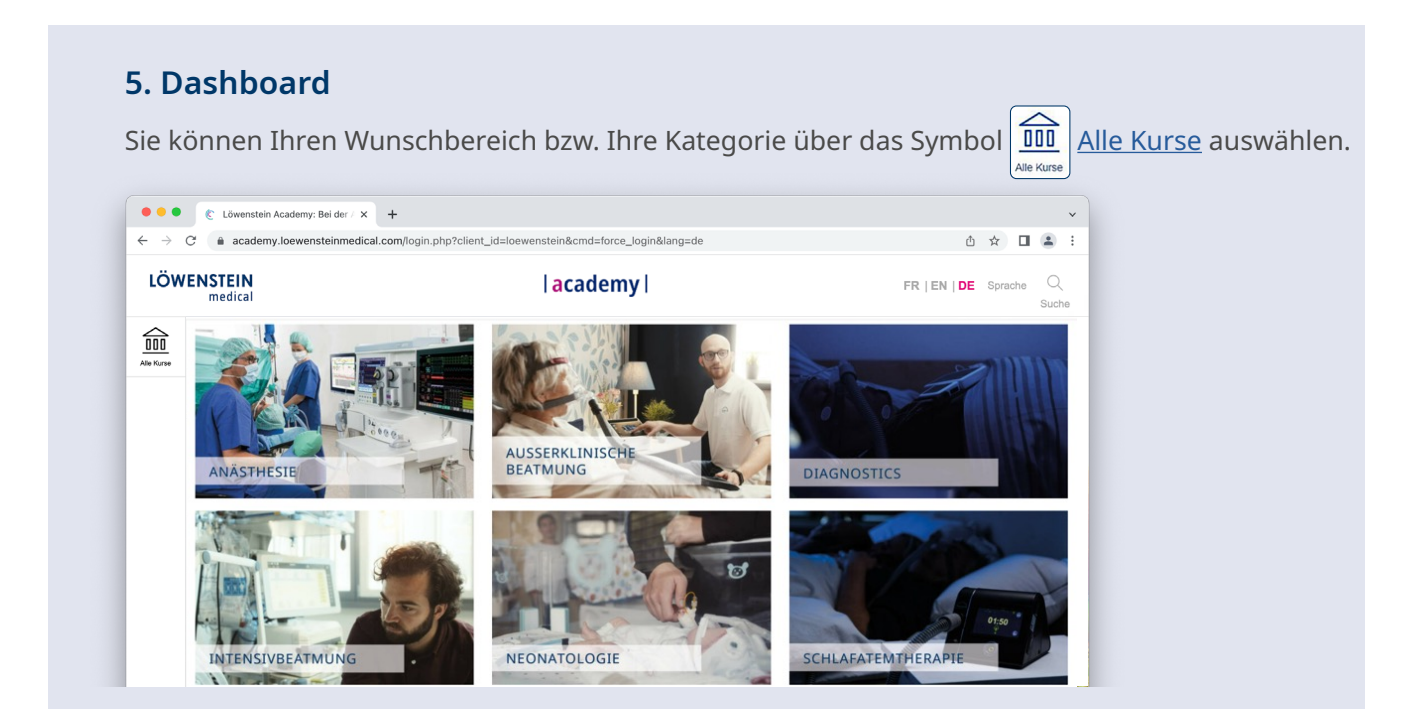

# | academy |

## 6. Auswahl und Anmeldung zu einem Kurs

Kursanmeldungen und Kursanfragen sind nur möglich, wenn der User eingeloggt ist!

| •••                   |                                                     | 0                                                                                                    | academy.loewensteinmedical.com                                                                                                    | ڻ 🕪                                                                                       | ⊕ <sup>↑</sup> + <sup>↑</sup>                                                        |
|-----------------------|-----------------------------------------------------|----------------------------------------------------------------------------------------------------|----------------------------------------------------------------------------------------------------|-------------------------------------------------------------------------------------------|--------------------------------------------------------------------------------------|
| LÖWENSTEIN<br>medical |                                                     | academy                                                                                                    |                                                                                                    |                                                                                           | FR   EN   DE Sprache Anmelden                                                        |
| Alle Kurse            | Inhalt Info Beitreten/Anmelde<br>Zum Kurs beitreten | n                                                                                                    |                                                                                                    |                                                                                           | Abschicken                                                                           |
|                       | Wichtige Informationen                              | Schön, dass Sie hier sind.<br>Wenn Sie Interesse an dieser<br>https://academy.loewensteinn<br>Nach erfolgreicher Registrieru | n Kurs haben und teilnehmen möchten, bitten wir<br>nedical.com/goto.php?target=usr_registration&clie<br>ung können Sie dem Kurs beitreten bzw. eine Kurs | Sie, sich zunächst für die L<br>nt_id=loewenstein zu regis<br>sanfrage stellen und werder | öwenstein Academy<br>trieren bzw. einzuloggen.<br>n aktiv vom Kurstutor freigegeben. |

### 7. Download Schulungszertifikate

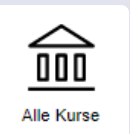

Alle Kurse: Zeigt die Kacheln der verschiedenen Unternehmensbereiche, hinter denen sich die jeweiligen Schulungen befinden. Unterteilt in Präsenz und Online-Schulungen. 

Englischsprachige Schulungen erkennen Sie an dem folgenden Icon

deutschsprachige Schulungen erkennen Sie an dem folgendem Icon

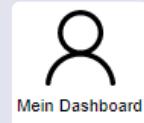

Mein Dashboard: Zeigt Ihnen unter anderem die Kurse, für die Sie sich angemeldet und an denen Sie teilgenommen haben, einen Kalender sowie Ihre Favoriten.

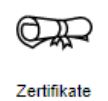

Zertifikate: Hier finden Sie Ihre Zertifikate für die Kurse, an denen Sie teilgenommen haben.

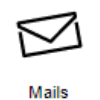

Mail: Hierüber können Sie Emails versenden und mit Ihrem Kursleiter Kontakt aufnehmen.

Hier geht es zur Löwenstein Academy:

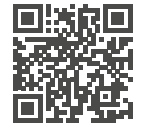

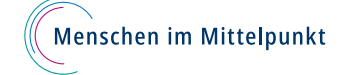